# CHAPTER 1

# Interacting with AutoCAD

COP VRIGE

# AFTER COMPLETING THIS CHAPTER, YOU WILL BE ABLE TO:

- Launch AutoCAD
- Maneuver the user interface
- Understand how to interact with AutoCAD

# Launching AutoCAD

Autodesk, the makers of AutoCAD, usually release a new version of the software every year. With each new release, the software becomes more streamlined to make it easier to use. New toolbars and functions are also added to enable the user to work more efficiently. The overall interface is not markedly different between the versions. If you are using AutoCAD release 2006 or 2007, you should be able to quickly adapt, although your screen interface will not have the newest functions of the current release. Regardless of the release you are using, understanding how to interact with AutoCAD is important.

#### Launching AutoCAD via the Shortcut Icon

AutoCAD is launched similarly to other Windows-based software applications: either via the shortcut icon on your computer's desktop or the Start menu. (See Figure 1.1.) To launch AutoCAD via the shortcut icon, do the following:

**Double-click** the *AutoCAD* shortcut icon with the **left** mouse button.

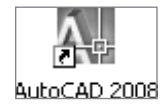

► FIGURE 1.1: Launching AutoCAD via the shortcut icon

#### Launching AutoCAD via the Start Menu

To launch AutoCAD using the Start menu, do the following:

- 1. Click the Start menu (Figure 1.2) with the left mouse button.
- 2. Select *All Programs* with the left mouse button. Navigate to the *Autodesk* folder and click it with the left mouse button.
- 3. Select *AutoCAD 2008* or the version of the software that is currently loaded on your computer. Click the left mouse button.

This action will launch a new session of AutoCAD.

|                |                     | m              | Accessories              |   |            |                                  |   |       |                           |   |
|----------------|---------------------|----------------|--------------------------|---|------------|----------------------------------|---|-------|---------------------------|---|
|                |                     | ā              | Autodesk                 |   | 6          | AutoCAD 2007                     | • |       |                           |   |
|                |                     | 6              | Catalyst Control Center  | ۲ | 6          | Autodesk Civil 3D 2007           | • |       |                           |   |
|                |                     | 6              | DivX                     | ٠ | m          | Autodesk Inventor 11             | • |       |                           |   |
|                |                     | 6              | Focus Software           | ۲ | m          | Autodesk Land Desktop 2007       | • |       |                           |   |
|                |                     | 6              | InteractivePhysics2005   | ۲ | 6          | Autodesk Mechanical Desktop 2007 | • |       |                           |   |
|                |                     | 6              | iTunes                   | ۲ | m          | Autodesk Revit Building 9        | • |       |                           |   |
|                |                     | 6              | Microsoft Office         | ۲ |            | AutoCAD 2007                     |   |       |                           |   |
|                |                     | 6              | Mozilla                  | ۲ | de la      | AutoCAD Mechanical 2007          |   |       |                           |   |
|                |                     | 6              | Multimedia Center        | ۲ |            | Autodesk Civil 3D 2007           |   |       |                           |   |
|                |                     | 6              | NetWaiting               | ۲ |            | Autodesk Land Desktop 2007       |   |       |                           |   |
|                |                     | 6              | PC-Doctor                | ۲ | ES!        | Autodesk Land Enabled Map 2007   |   |       |                           |   |
| 0              | My Bluetooth Places | 6              | Primavera                | ۲ |            | Autodesk LandXML Reporting 7     |   |       |                           |   |
| 0              | ThinkVantage        | 6              | Sage Software            | ۲ | 8          | Autodesk Mechanical Desktop 2007 |   |       |                           |   |
| 3÷             | Microsoft Update    | 6              | SoundMAX                 | ۲ |            | Civil 3D as AutoCAD 2007         |   |       |                           |   |
| 4              | Windows Update      | 6              | Startup                  | ۲ | <u>a</u> , | Revit Building 9                 |   |       |                           |   |
| 0              | User Enrollment     | 6              | Symantec Client Security | ۲ | -          | Autodesk Design Review           |   |       |                           |   |
| ą              | WinZip              | 6              | ThinkVantage             | ۲ | Ø          | Autodesk DWF Viewer              |   |       |                           |   |
| ۲              | Internet Explorer   | 6              | VideoLAN                 | ۲ | m          | AutoCAD 2008                     | Þ | à     | Migrate Custom Settings   | • |
| <b>m</b>       | Programs •          | 6              | WinDVD                   | ۲ | 17         |                                  |   |       | Attach Digital Signatures |   |
| 4              | Favorites •         | C:\            | Command Prompt           |   |            |                                  |   | NII.  | AutoCAD 2008              |   |
| n and a second | Documents •         | 1              | Internet Explorer        |   |            |                                  | 1 | 1     | Batch Standards Checker   | П |
| R              | Settinas 🕨          | 0              | Windows Explorer         |   |            |                                  |   | ×     | Portable License Utility  |   |
| 5              | Search >            | 6              | Adobe Design Premium CS3 | ۲ |            |                                  |   | and a | Reference Manager         |   |
| Ø              | Help and Support    | 6              | West Point Bridge        | ۲ |            |                                  | L | _     |                           | _ |
| ð              | Run                 | $\overline{q}$ | Google SketchUp          |   |            |                                  |   |       |                           |   |
| _              |                     | 6              | SnagIt 8                 | ۲ |            |                                  |   |       |                           |   |
| $\mathcal{P}$  | Log Off facteachaid | 6              | Google SketchUp 6        | ۲ | [          |                                  |   |       |                           |   |
| 0              | Shut Down           | 6              | WinZip                   | ۲ |            |                                  |   |       |                           |   |
| H              | start 🔰 🕼 🥔         | ō              | Windows Media Player     |   |            |                                  |   |       |                           |   |

► FIGURE 1.2: Launching AutoCAD via the Start menu

At startup, AutoCAD will launch a New Features Workshop window. This window will give you the option to view or not view the new features of the software and to keep the window from launching at startup. The New Features Workshop (Figure 1.3) can also be accessed using the Help menu at any time. To continue launching your session of AutoCAD, follow these steps:

- 1. Click the No button with the left mouse button.
- 2. Click the OK button with the left mouse button.

AutoCAD 2008's new features will be discussed in a later chapter.

A new AutoCAD drawing session will launch. This drawing session will typically launch in the 2D Drafting and Annotation AutoCAD Workspace (Figure 1.4). This workspace contains the new toolbars and features associated with the current release.

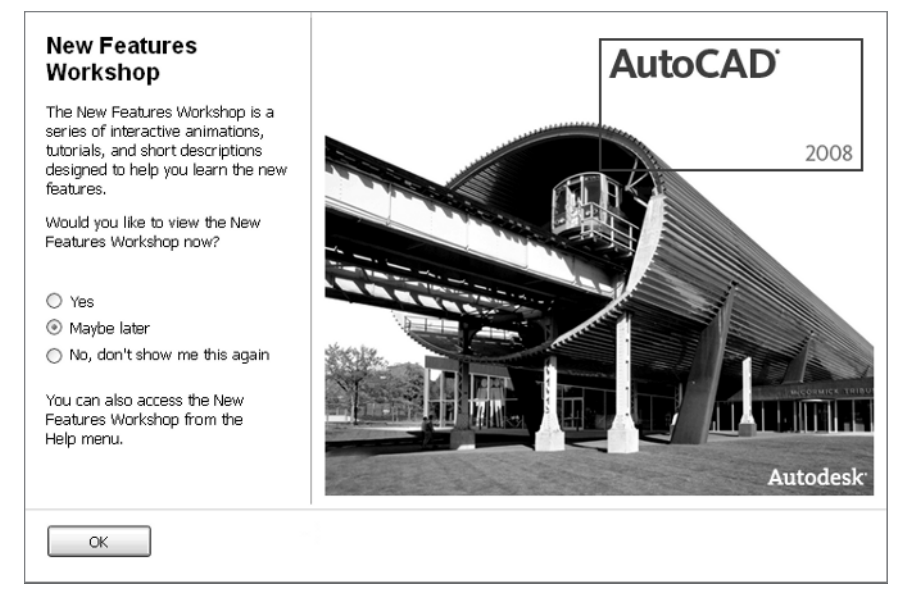

► FIGURE 1.3: The New Features Workshop window

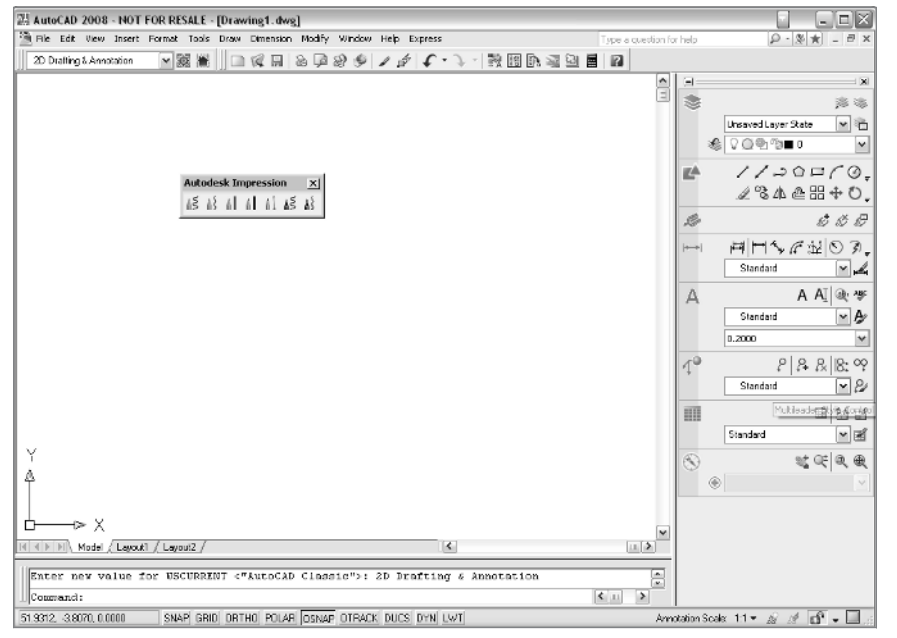

► FIGURE 1.4: The 2D Drafting and Annotation AutoCAD Workspace

Because users have different releases of AutoCAD, these examples will launch the AutoCAD Classic Workspace (Figure 1.5). This workspace launches similarly to past releases of AutoCAD. To launch this workspace, do the following:

With the **left** mouse button, **click** the *AutoCAD Classic Workspace* selection from the Workspaces toolbar.

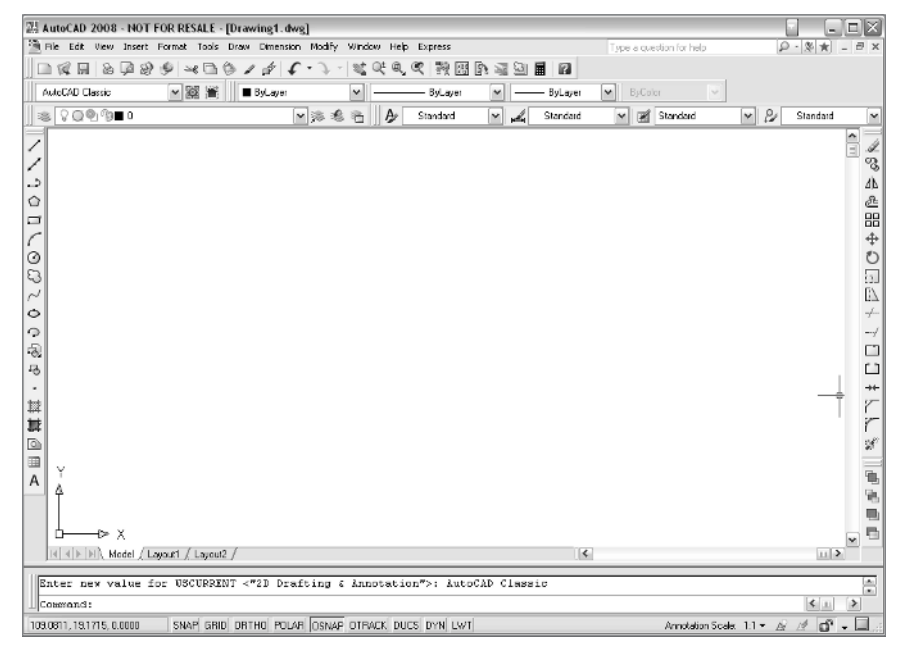

<sup>►</sup> FIGURE 1.5: The AutoCAD Classic Workspace

# Starting a New Session of AutoCAD

To start a new session of AutoCAD using the pulldown menu, follow these steps:

Click File and select New with the left mouse button.

To start a new session of AutoCAD using the command line, follow these steps:

**Type** *new* and **press** the *Enter* key on the keyboard, or **click** the **right** mouse button (right-click) and **select** *Enter* from the tooltip window.

► FIGURE 1.6: The New Drawing icon

# **Selecting a Template**

Now that the software has been launched, start a new drawing file using a template. The software comes with many default templates already added. To access these templates, do the following:

- Click the *File* pulldown menu and select *New* with the left mouse button. A Select Template window will launch, as in Figure 1.7.
- 2. Select the acad or acad.dwt template with the left mouse button.
- 3. Click the Open button with the left mouse button.

This action will start a new drawing file.

| 💹 Select template 📀 🔀 |                                       |                           |  |  |
|-----------------------|---------------------------------------|---------------------------|--|--|
| Look in:              | Template                              | 🖌 🔄 🗑 🗙 🕼 Views 🔻 Tools 👻 |  |  |
|                       | Name 🔺                                | Siz                       |  |  |
|                       | PTWTemplates                          |                           |  |  |
| History               | G SheetSets                           |                           |  |  |
|                       | ™ acad3D.dwt                          | 213 K                     |  |  |
|                       | 💷 acad -Named Plot Styles3D.dwt       | 213 K                     |  |  |
|                       | wpacad -Named Plot Styles.dwt         | 67 K                      |  |  |
| My Documents          | acad.dwt                              | 67 K 🗏                    |  |  |
| - A                   | ™ acadiso3D.dwt                       | 214 K                     |  |  |
| LS                    | ImpacadISO -Named Plot Styles3        | 213 k                     |  |  |
| Favorites             | wpacadISO -Named Plot Styles.dwt      | 68 K                      |  |  |
| -30                   | acadiso.dwt                           | 68 K                      |  |  |
| Va                    | imptemp test-2.dwt                    | 160 K                     |  |  |
| 242                   | wptest-temp.dwt                       | 61 K                      |  |  |
| FTP                   | wptesttttttt.dwt                      | 359 K                     |  |  |
|                       | Internal-iArch.dwt                    | 86 K 😽                    |  |  |
|                       | <                                     | >                         |  |  |
| Desktop               |                                       |                           |  |  |
| 12                    | File name: acad.dwt                   | ✓ <u>Open</u>             |  |  |
| Buzzsaw               | Files of type: Drawing Template (*.dv | wt) Cancel                |  |  |

► FIGURE 1.7: The Select template window

# **The Save As Function**

To save a file using the pulldown menu, do the following:

Click File and select Save As with the left mouse button.

To save a file using the command line, do the following:

**Type** *Save* and **press** the *Enter* key on the keyboard, or **click** the **right** mouse button and **select** *Enter* from the tooltip window.

To name and save your drawing file, do the following:

- Click the *File* pulldown menu and **select** *Save As* with the **left** mouse button. The Save Drawing As window will launch, as in Figure 1.8.
- 2. Navigate to the appropriate folder on your computer.
- 3. Name your file *Review-Ch1* by entering the information in the *File Name* area.
- 4. Click the Save button with the left mouse button.

These steps will save your drawing file to the folder that you selected. This is critical because every 10 to 15 minutes AutoCAD will back up your drawing once it has been saved using a default setting.

| 📲 Save Drawing As 🔹 🖓 🔀 |                                                                                                    |  |  |
|-------------------------|----------------------------------------------------------------------------------------------------|--|--|
| Save in:                | 😰 Desktop 👻 🗢 😰 🍳 🗙 🕵 Views 🕶 Tools 👻                                                                                                    |  |  |
| History                 | Name Size   My Documents My Computer   My Network Places Image: Computer in the second second sec |  |  |
| My Documents            |                                                                                                    |  |  |
| 5                       |                                                                                                    |  |  |
| Favorites               |                                                                                                    |  |  |
| 1                       |                                                                                                    |  |  |
| FTP                     |                                                                                                    |  |  |
| G                       |                                                                                                    |  |  |
| Desktop                 | Update sheet and view thumbnails now                                                                                                    |  |  |
| 12                      | File name: Review-Ch1 🗸 Save                                                                                                    |  |  |
| Buzzsaw                 | Files of type: AutoCAD 2007 Drawing (*.dwg)                                                                                                    |  |  |

► FIGURE 1.8: The Save Drawing As window

#### **Setting Drawing Units**

To set drawing units using the pulldown menu, do the following:

Click Format and select Units with the left mouse button.

To set drawing units using the command line, do the following:

**Type** *ddunits* and **press** the *Enter* key on the keyboard, or **right-click** and **select** *Enter* from the tooltip window.

Next, the drafting units will need to be set for your drawing. In order to set them to architectural units, do the following:

- Click the *Format* pulldown menu and select *Units* with the left mouse button. A Drawing Units window will launch.
- In the Length section, click the Type pulldown menu, and click Architectural with the left mouse button.
- 3. Click the OK button with the left mouse button.

This action will set your drawing units to architectural and close the Drawing Units window. (See Figure 1.9.)

| 말!! Drawing Units                                                            | ?×?                               |  |
|------------------------------------------------------------------------------|-----------------------------------|--|
| Length<br>Type:<br>Architectural                                             | Angle<br>Type:<br>Decimal Degrees |  |
| Insertion scale<br>Units to scale inserted content<br>Inches                 |                                   |  |
| Sample Output<br>1 1/2",2",0"<br>3"<45,0"                                    |                                   |  |
| Lighting<br>Units for specifying the intensity of lighting:<br>International |                                   |  |
| OK Cancel                                                                    | Direction Help                    |  |

To set drawing units using the command line, do the following:

**Setting Drawing Limits** 

**Type** *limits* and **press** the *Enter* key on the keyboard, or **type** *limits* and **right-click**.

**Click** Format and **select** Drawing Limits with the **left** mouse button.

To set drawing units using the pulldown menu, do the following:

Drawing limits are usually set so that objects drawn will be scaled to fit on your display. Drawing limits are based on the ultimate page size of your final drawing. The ultimate page size will be dictated by the overall size and dimensions of your drawing. For example, if you are drawing a 100,000 square-foot floor plan, obviously, it will not fit on an  $8\frac{1}{2}$  × 11<sup>°</sup> page size at an acceptable scale.

Floor plans are generally drawn at a scale of  $\frac{1}{2}$ "=1'-0" or  $\frac{1}{4}$ "=1'-0", and elevations are drawn at a scale of  $\frac{1}{4}$ "=1'-0" or  $\frac{1}{2}$ "=1'-0". Therefore, you will need to take into account the size of your project and the drawing scale prior to setting the drawing limits. However, it is possible to draw outside the drawing limits. To set the drawing limits, do the following:

1. Click Format and select Drawing Limits with the left mouse button.

#### **Command Line Prompt:**

Command: Reset Model space limits: Specify lower-left corner or [On/Off] <0'-0",0'-0">:

2. Press the *Enter* key on the keyboard, or **right-click** and **select** *Enter* from the tooltip window.

#### **Command Line Prompt:**

Command: Reset Model space limits: Specify upper-right corner <1'-0" ,0'-9">:

**3.** To enter a drawing limit for a page size that is  $24^{"} \times 36^{"}$ , do the following:

**Type** *36,24* on the command line and **press** the *Enter* key, or **enter** *36,24* and **right-click**.

Your drawing limits will be set and the command will end.

► FIGURE 1.9: The Drawing Units window

# Maneuvering the User Interface

Before you can create any drawings, you must be familiar with the AutoCAD interface (Figure 1.10). Here is a brief overview of its major elements.

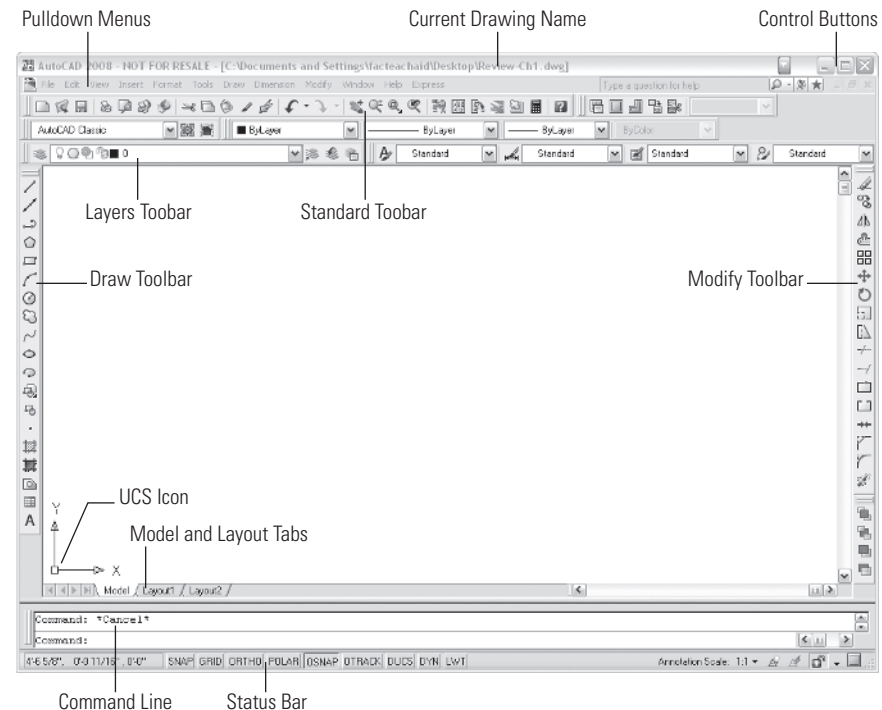

oominana Enic otatas Bar

► FIGURE 1.10: The AutoCAD interface

#### **Components of the AutoCAD Interface**

The band in Figure 1.11 identifies the name of the current drawing file.

🔡 AutoCAD 2008 - NOT FOR RESALE - [C:\Documents and Settings\facteachaid\Desktop\Review-Ch1.dwg]

▶ FIGURE 1.11: The name of the current drawing

The software Control buttons (Figures 1.12 and 1.13) control the operation of the session. The top series of buttons within the current-drawing name band controls the AutoCAD session, and the buttons directly below them control the current drawing session. The left button will minimize the current session, the middle button will maximize the current session, and the right button will close the current session.

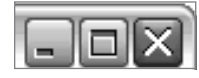

► FIGURE 1.12: The Control buttons — AutoCAD Session

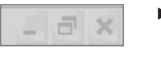

► FIGURE 1.13: The Control buttons — Current drawing session

The toolbar in Figure 1.14 allows access to all of the commands and procedures. Using the pulldown menus is only one way to execute commands.

File Edit View Insert Format Tools Draw Dimension Modify Window Help Express

The Info Center toolbar (Figure 1.15) allows you to access to the AutoCAD Help menu.

Type a question for help 🛛 🔎 - 🗶 ★

► FIGURE 1.15: The Info Center toolbar

The Standard toolbar (Figure 1.16) is typically launched at startup and includes many of the standard icons.

□ 𝔃 🗟 𝔅 𝔅 🖉 🖉 🖉 🖉 🖉 🖉 🖉 🖉 🖉 🖉 🖉 📓 📓

► FIGURE 1.16: The Standard toolbar

The Drawing toolbar (Figure 1.17) contains the basic drawing command icons.

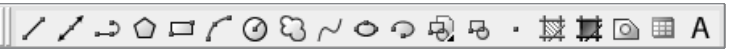

► FIGURE 1.17: The Drawing toolbar

The Modify toolbar (Figure 1.18) contains the basic modifying command icons.

ℤ⅋₄@嘂♡⊡℡≁⌒⌒ü↔⌒⌒ℱ

► FIGURE 1.18: The Modify toolbar

The Model space tab (Figure 1.19) is where you can access the drawing/model space of your drawing session.

Model /

FIGURE 1.19: The Model space tab

The Crosshair tool (Figure 1.20) is the selection cursor.

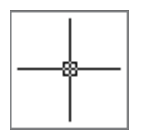

#### ► FIGURE 1.20: The Crosshair

The UCS icon (Figure 1.21) identifies the User Coordinate System. The Y-axis is the vertical plane, and the X-axis is the horizontal plane. The intersection of the two coordinates represents 0,0.

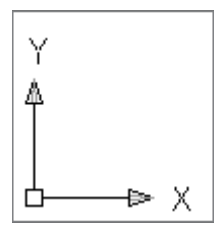

► FIGURE 1.21: The UCS icon

The command line (Figure 1.22) is the area of the screen that allows keyboard entry.

| Commend: | A             |
|----------|---------------|
| Command: | < <u>11</u> > |
|          |               |

► FIGURE 1.22: The command line

The tabs on the Status bar (Figure 1.23) control the status of the drawing aids.

# SNAP GRID ORTHO POLAR OSNAP OTRACK DUCS DYN LWT

► FIGURE 1.23: The Status bar

# Interacting with AutoCAD

In order to draw 2D drawings, you can use either AutoCAD or AutoCAD LT. The differences between the two are slight with regard to preparing 2D drawings. AutoCAD LT is a less expensive program with approximately 80 percent of the functionality of AutoCAD. Basically, Autodesk removed the 3D capabilities of AutoCAD and some of the customization functions, making it considerably more affordable for casual users and small firms that don't need to create 3D drawings or that will use alternative software such as SketchUp to prepare 3D drawings.

The following are some useful tips when interacting with AutoCAD.

# Naming AutoCAD Files

When you are naming AutoCAD files, take special care when you are using symbols. The only symbols that you should use are the following:

- The dash (—)
- The underscore (\_)
- The period (.)

Any other symbols could corrupt your drawing file, rendering it useless. Numbers and letters (whether uppercase or lowercase) can be used.

#### Layers

One of the major benefits of using AutoCAD is that your drawing is composed of layers. Typically, geometry is drawn once and subsequent information is added to the drawing on separate layers. When a new session of AutoCAD is launched, layer 0 is the default layer. Think of layer 0 as your main/transfer drawing layer. The Layer Properties Manager (Figure 1.24) manages all of the layers and the properties of your drawing.

▼ |≫ €

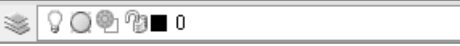

► FIGURE 1.24: The Layer Properties Manager

#### Model Space

All of the elements of your drawing should be drawn within model space at a 1:1 ratio.

#### **Command Entry**

Commands can be executed in many ways. It's up to you to decide which way is the easiest:

- Using the command line
- Using icons
- Using pulldown menus

Regardless of the command-entry method used, it's important to follow along with the command line. The command line will guide you through the steps to perform a given function. It's important to insert information when AutoCAD prompts you and then press the Enter key to continue. Other prompts to be aware of on the command line are items within angled brackets (< >) or regular brackets ([]). Inside angled brackets are the default settings of the command. To accept the default, simply press the Enter key. Items enclosed in brackets are options that you can choose. These options are *keywords*, and the first letter of the word is in uppercase. To select a particular option, simply type the uppercase letter and press the Enter key. New users should watch the command line closely when they are first learning to use a tool.

# **Tooltip Windows**

When you are learning to draw, you should try several different ways of entering the commands. Using the icons can be the easiest way to execute commands. In order to familiarize yourself with the icons, hover your cursor over any icon. A small *tooltip window* will appear, identifying that icon. (See Figure 1.25.)

Multiline Text...

► FIGURE 1.25: A tooltip window

#### Available Toolbar Menu

AutoCAD has many available toolbars from which you can choose. Not all of the toolbars are visible on your display when the software is first launched. You may inadvertently click or move a toolbar and turn it off.

To search or recall a toolbar, do the following:

**Hover** over any *icon* visible in your drawing session and **right-click**. The corresponding toolbar menu will launch. This list will show a check mark next to any toolbar that is currently docked in your drawing.

To make a particular toolbar visible, do the following:

**Click** the *name* of a toolbar that does not have a check mark with the **left** mouse button.

This action will add the toolbar to your drawing and either dock it to an available location or place it in the model space area of your drawing and close the Available Toolbar menu. (See Figure 1.26.)

| 3D Navigation       |
|---------------------|
| CAD Standards       |
| Camera Adjustment   |
| Dimension           |
| Draw                |
| Draw Order          |
| Inquiry             |
| Insert              |
| Layers              |
| Layers II           |
| Layouts             |
| Lights              |
| Mapping             |
| Modelina            |
| Modify              |
| Modify II           |
| Multileader         |
| Object Snap         |
| Orbit               |
| Properties          |
| Refedit             |
| Reference           |
| Render              |
| Solid Editing       |
| Standard            |
| Standard Annotation |
| 5tyles              |
| Text                |
| JCS                 |
| JCS II              |
| √iew                |
| Viewports           |
| Visual Styles       |
| Walk and Flv        |
| Web                 |
| Workspaces          |
| Zoom                |
|                     |
| Lock Location 🔹 🕨 🕨 |
| Customize           |

~

► FIGURE 1.26: The Available Toolbar menu

## **Docked/Floating Toolbars**

When a new drawing session is launched, default toolbars are docked within your display. *Docked* toolbars (Figure 1.27) are set in the same location every time the software is launched. *Floating* toolbars (Figure 1.28) sometimes appear within the model space area of your display. Although floating toolbars can remain exactly where they are, it is a good idea to dock them to an available location within your display because your viewable drawing space is at a premium. To dock a floating toolbar within your display, do the following:

- 1. Click and hold the top band of the floating toolbar with the left mouse button.
- Drag your cursor to an available space at the perimeter of your display and release the left mouse button.

Clicking, dragging, and droppping will dock the toolbar at that location.

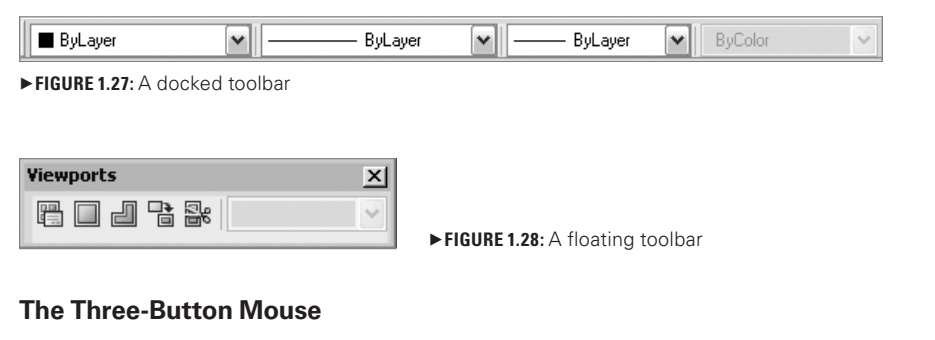

Familiarity with your mouse is key. A three-button mouse enables you to do the following:

- The left mouse button will execute a *Pick* command.
- The right mouse button will execute the Enter command.
- The **middle** mouse button or the wheel will execute the *Zoom* or *Pan* command.

# **Flyout Menus**

On any given toolbar, flyout menus (Figures 1.29 and 1.30) contain icons that offer additional functions/options of the same command. Any icon that contains a flyout menu will have an arrow located at the bottom-right corner of the visible icon.

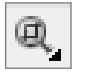

► FIGURE 1.29: An icon with a flyout menu marker

To access the additional functions/options of that icon, do the following:

1. Click and hold the *bottom-right* area of the icon at the arrow.

This action will launch the flyout menu and make the other functions/options visible.

To choose a different function/option, do the following:

 While still holding down the left mouse button, scroll down to another icon within the flyout menu and select that icon after it is highlighted and release the left mouse button.

This action will start the command for that icon.

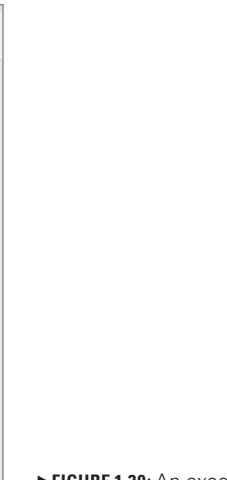

Q

Q

Q

8). (9).

Ð

Q

Q

€

► FIGURE 1.30: An executed flyout menu

# **Clearing a Command**

At times you may inadvertently start a wrong command or enter an incorrect prompt within a command. To clear or cancel that command, do the following:

#### Press the Esc key.

This action will stop the running command, enabling you to perform your next command.

# **Repeating Command Entries**

You may need to end commands and restart them again, one after another. Although it is possible to access the command via the command-entry method you find easiest, another way to begin the command is to recall it. To recall past entries or the last command entered (Figure 1.31), do the following:

- 1. **Right-click** or **press** the *Enter* key. A tooltip window will display, enabling you to recall the last command and give you the option to choose from previously entered commands.
- 2. Hover your cursor over the *option* to select and **click** it with the **left** mouse button.

|    | <u>R</u> epeat LIMITS                  |              |
|----|----------------------------------------|--------------|
|    | Recent Input                           | •            |
| ≤e | Cu <u>t</u>                            | CTRL+X       |
|    | ⊆ору                                   | CTRL+C       |
|    | Copy with <u>B</u> ase Point           | CTRL+SHIFT+C |
| ٥  | Paste                                  | CTRL+V       |
|    | Paste as Bloc <u>k</u>                 | CTRL+SHIFT+V |
|    | Paste to Original Coor <u>d</u> inate: | ;            |
| ¢  | <u>U</u> ndo Limits                    |              |
| 3  | <u>R</u> edo                           | CTRL+Y       |
| 1  | P <u>a</u> n                           |              |
| Q# | <u>Z</u> oom                           |              |
|    | Quick Select                           |              |
|    | QuickCalc                              |              |
| Q  | Eind                                   |              |
|    | Options                                |              |

► FIGURE 1.31: The Recall Command Entry tooltip window

# **Unit Entry**

When the drafting units of your drawing are set to architectural, AutoCAD will recognize any numerical entry as inches. For example, to draw a line that is 2'-6", the command-line entry would be either 2'6" or 30".

# **Closing an AutoCAD Drawing**

To close an AutoCAD drawing using the pulldown menu, do the following:

Click File and select Close with the left mouse button.

- To close an AutoCAD drawing using the command line, do the following:
- **Type** *close* and **press** the *Enter* key on the keyboard, or **right-click** and **select** *Enter* from the tooltip window.

To close a drawing session of AutoCAD, do the following:

- Click the *File* pulldown menu and select *Close* with the left mouse button. An AutoCAD Save Changes window will launch.
- 2. To save the drawing file, select the Yes button with the left mouse button.

This action will save the changes to your drawing and close the drawing file. (See Figure 1.32.)

| AutoCA | D                                                                             |
|--------|-------------------------------------------------------------------------------|
| 2      | Save changes to C:\Documents and Settings\facteachaid\Desktop\Review-Ch1.dwg? |
|        | Yes No Cancel                                                                 |

# **AutoCAD Drawing File Extensions**

File extensions or suffixes identify a file's format. With AutoCAD there are several file extensions that you may encounter. However, the two most common are .dwg and .bak.

<sup>►</sup> FIGURE 1.32: The AutoCAD Save Changes window

## AutoCAD Drawing File

The information in the AutoCAD Save Changes window shows the path to where your drawing is saved. If you selected the Yes option, your drawing was saved and closed to the location you originally designated. The suffix appended to all AutoCAD drawings is .dwg. (See Figure 1.33.)

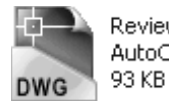

Review-Ch1.dwg AutoCAD Drawing 93 KB FIGURE 1.33: The AutoCAD File icon

# AutoCAD Backup Drawing File

Backup AutoCAD files are created in the same folder as the original drawing. The suffix that is appended to these drawings is .bak. These files can be useful if the original file becomes corrupt. The backup file can be renamed by changing the suffix from .bak to .dwg. Once done, the drawing file can be opened and used. All of the work completed at the time the drawing was last saved and closed should be available. (See Figure 1.34.)

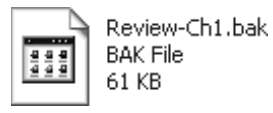

► FIGURE 1.34: The AutoCAD Backup File icon